## How to Apply for a Letter of Credit (LC)?

Step 1: Locating the Letter of Credit (LC) Application Form on iTrade

- Select "Trade Services"
- Select "Import Letter of Credit"
- Select "LC Initiation"

| From Scratch          | Create a New Import Letter of C                                                                                | redit                            |                                                                                                    |
|-----------------------|----------------------------------------------------------------------------------------------------|----------------------------------|----------------------------------------------------------------------------------------------------|
| Free Format           |                                                                                                    |                                  | Save Submit Save as Template Cancel                                                                                                    |
| From Template         | and a second second second second second second second second second second second second second second second |                                  |                                                                                                    |
| Copy From Existing LC | Gater Dr. 1                                                                                                    | C3104500000330                   | Show Ferm Summary   Tep                                                                                                    |
| Back To Back LC       | Template ID:                                                                                                   |                                  | and the second second se |
| Draft Transactions    | Customer Reference:                                                                                            |                                  |                                                                                                    |
| Dending Suthorization | Application Date: 0                                                                                            | 2/08/2021                        |                                                                                                    |
| Changest              | Expiry Period (in days):                                                                                       |                                  |                                                                                                    |
|                       | * Expiry Date:                                                                                                 | (*)                              |                                                                                                    |
| ans a correspondences | Request for LC                                                                                                 | n Beneficiary's Country<br>érait |                                                                                                    |
| Pending LCs           |                                                                                                    |                                  |                                                                                                    |
| LC Inquiry            | Applicant Details                                                                                              |                                  |                                                                                                    |
| C Maintenance         | Entity:                                                                                                    | 968673                           |                                                                                                    |
|                       | "Name:<br>"Address:                                                                                            | RIM NO 968673                    |                                                                                                    |
|                       |                                                                                                    | addr of RIM NO 968673            |                                                                                                    |
|                       |                                                                                                    | addr of RIM NO 968673            |                                                                                                    |
|                       |                                                                                                    |                                  |                                                                                                    |
|                       |                                                                                                    |                                  |                                                                                                    |
|                       | Alternate Applicant Details                                                                                    |                                  |                                                                                                    |
|                       | 111 Root Mar                                                                                                   | too and                          |                                                                                                    |
|                       | For The                                                                                                    | Rocount of                       |                                                                                                    |

## Step 2: Select one of the below options as per your requirement...

Please select from one of the following options from the list:

- From Scratch recommend majority of customers to use this option
- Free Format for customers who have a LC customized LC format requested by their supplier
- From Template if you have a saved LC Template, you can re-use this template by selecting this option
- Copy from LC copy from a previous LC format
- Back to Back LC if you need to create an LC from an Import Letter of Credit that you are the beneficiary
  of
- **Draft Transactions** this option allows you to save transaction as a draft and as required you can submit this draft for issuance, after verifying and reviewing all the necessary details later

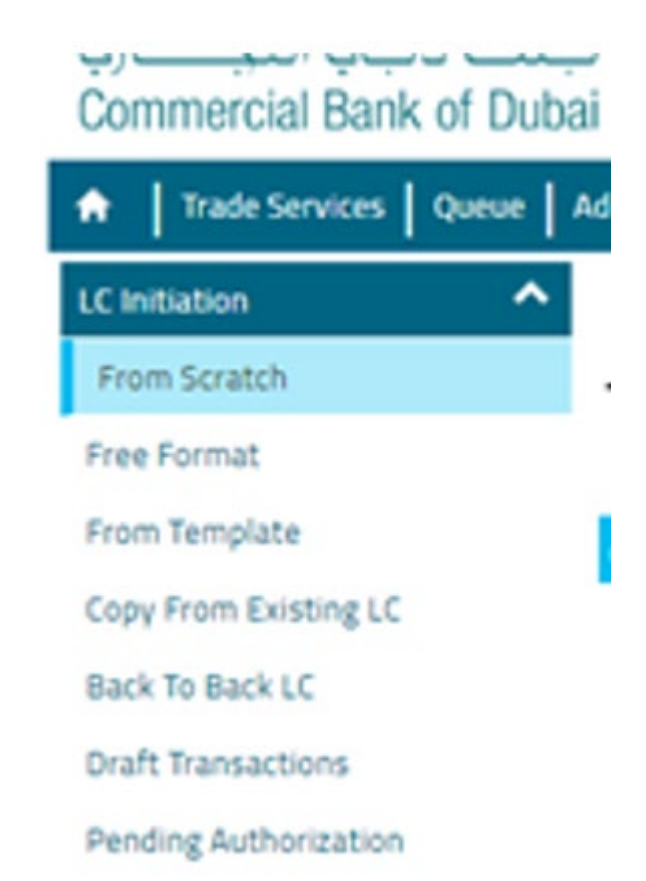

## Step 3: Fill out your LC Form...

- Please fill out all of the mandatory fields with red asterisk \*
- Please also include or attach any other relevant information, if required
- Only select the checkbox for "Request for LC draft" if an LC Draft is required
- If you want to save this form as a template for future use, please select "Save as Template"
- Once completed, click "Submit"

| eriod for Presentation in Days | Shipment Period | Additional Amount |  |                         |
|--------------------------------|-----------------|-------------------|--|-------------------------|
| larrative:                     |                 | 0                 |  |                         |
| tructions for the Bank Only    |                 |                   |  |                         |
| *5<br>*Principal               | end LC by: SWIF |                   |  | Show Form Summary   Top |
| Fe                             | e Account:      |                   |  |                         |
| Other in                       | formation:      |                   |  |                         |
|                                |                 |                   |  |                         |
| ms And Conditions              | (Second         |                   |  |                         |
| Tracely rear and constraints   | Stowal          |                   |  |                         |
| achments (Max 5 files and      | 3 Mb each§      |                   |  |                         |